【学部生・大学院生対象】複写物郵送サービス

同志社女子大学図書館の資料、及び他機関所蔵資料の複写物<sup>※</sup>を郵送で取り寄せることができます。 ※他機関からの現物貸借は対応できません。

■対象利用者

本学学部生·専攻科生·大学院生

(海外留学・国内留学生を含む、非正規学生は除く)

■サービス期間

2021年4月28日(水)~ 終了期間未定(決定次第改めて告知します) <u>※ゴールデンウィーク、夏期一斉休暇、年末年始休暇等の長期休暇中に申込みされた資料は、図書館</u> 事務の取扱いをしていないため、休暇明け以降の処理となります。

■複写可能資料

図書及び雑誌

●文献複写にあたっては、著作権法を順守する必要があります。

図書館は著作権法第31条により以下の場合のみ著作物の複写を認められています。

(1)利用者の調査研究の目的であること

(2) 著作物の一部分であること

(3)全ページのコピーは不可(原則として半分以下)

(4)コピー部数は1人について1 部のみ

(5)雑誌の最新号や当日の新聞はコピー不可

(6)有償無償に関わらず、再複写や頒布はしないこと

■申込方法 OPAC からお申し込みください(操作方法は後述)。

#### ■料金

無償(複写物郵送サービスにおいて「速達」は取り扱いません。)

■注意点

受付完了後、図書館から電子メールで受付内容等の確認メールをお送りします。改めて依頼内容をご 確認ください。 ■OPAC からの申し込み:操作方法(ログイン必要)

- 1. OPAC に下記の方法①または方法②にてログインします。
- 方法 ①: 画面右上の「ログイン」をクリック
  - ②:画面中ほどの「利用状況」にある「ログイン」ボタンをクリック

| 図書館からのお知らせ よくある質問 リンク                                |                                                                                                    |
|------------------------------------------------------|----------------------------------------------------------------------------------------------------|
| 蔵書検索 他大学検索 同志社大学 CiNii Articles IRDB NDL Search      |                                                                                                    |
| 簡易検索 詳細検索 □ レビュー・タグを含む                               | 2                                                                                                    |
|                                                      | ₽検索                                                                                                    |
| 分類検索   雑誌タイトルリスト   指定図書   新着案内   貸出ランキング   アクセスランキング | 「  レビュー一覧   タグ検索                                                                                                    |
| 📪 図書館からのお知らせ                                         |                                                                                                    |
| 最新 10件 ✔ RSS                                         |                                                                                                    |
| 重要 (予告)在学生向け図書・複写物の郵送サービスの実施について                     | 05/13 11:00                                                                                                    |
|                                                      | 05/08 17:14                                                                                                    |
|                                                      |                                                                                                    |
|                                                      | 図書館からのお知らせ         よくある質問         リンク           蔵書検察         他大学検察         同志社大学         CiNii Articles         IRDB         NDL Search           ●         ●         ●         ●         ●         ●         ●         ●         ●         ●         ●         ●         ●         ●         ●         ●         ●         ●         ●         ●         ●         ●         ●         ●         ●         ●         ●         ●         ●         ●         ●         ●         ●         ●         ●         ●         ●         ●         ●         ●         ●         ●         ●         ●         ●         ●         ●         ●         ●         ●         ●         ●         ●         ●         ●         ●         ●         ●         ●         ●         ●         ●         ●         ●         ●         ●         ●         ●         ●         ●         ●         ●         ●         ●         ●         ●         ●         ●         ●         ●         ●         ●         ●         ●         ●         ●         ●         ●         ●         ●         ●         ●         ● |

利用者認証画面が表示されたら、本学のユーザ ID、パスワードを入力してください。

| 利用者認証                                                       |  |  |  |
|-------------------------------------------------------------|--|--|--|
| 利用者ID(または登録名)およびパスワードを入力してください                              |  |  |  |
| 利用者ID(または登録名)     本学のユーザID、パスワードを入力してく       パスワード     ださい。 |  |  |  |
| ログイン 戻る                                                     |  |  |  |
| 企                                                           |  |  |  |
| 同志社女子大学図書館                                                  |  |  |  |
| Copyright (C) 富士通 2012- All Right Reserved.(2)              |  |  |  |

※ブラウザのポップアップブロックの警告が出たら、設定を解除してください。

2. OPAC トップ画面にもどります。右肩に小さな文字で「ユーザ名(ID) | OO | ログアウト」と表示 されます。これでログインした状態です。

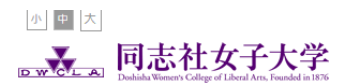

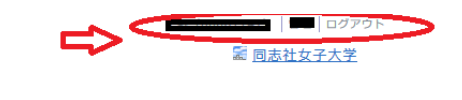

| OPAC TOP 資料検索 | 図書館からのお知らせ よくある質問 リンク                           |
|---------------|-------------------------------------------------|
| 利用案内          | 蔵書検索 他大学検索 同志社大学 CiNii Articles IRDB NDL Search |
| ▶ 利用案内        | 簡易検索 詳細検索 □ レビュー・タグを含む ?                        |
| ▶ 古本募金        |                                                 |
| Webサービス       | → → → → → → → → → → → → → → → → → → →           |
| 利用状況の確認       |                                                 |
| ブックマーク        | 📔 図書館からのお知らせ                                    |

- 3. OPAC で対象の文献を検索し、書誌詳細表示をします。
- 4. 右フレーム「他機関から取り寄せる」の「ILL 複写依頼(コピー取り寄せ)」をクリック

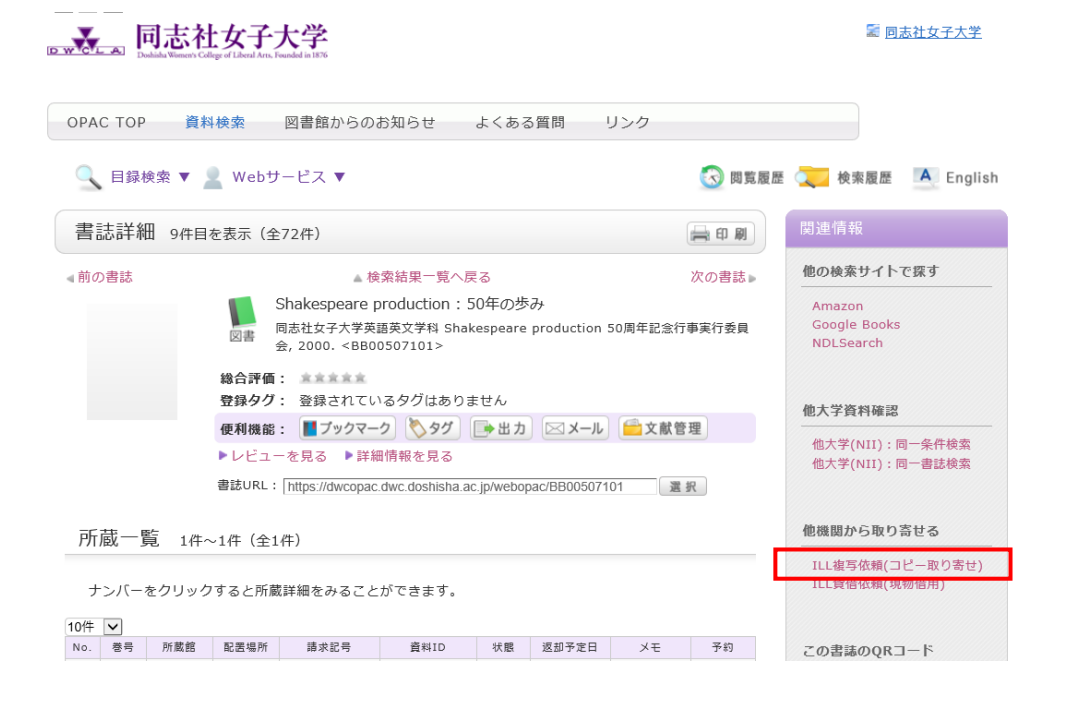

本学所蔵資料の場合は次のメッセージが出ますので、OKしてください。

| 学内に書誌が存在しています。自館の所蔵を確認して | から依頼画面に進んでください。 |
|--------------------------|-----------------|
|                          | OK キャンセル        |

Web 公開サービス、契約電子ジャーナル・電子ブックで本文の参照が可能な場合があります(書誌詳細表示で「電子ジャーナル・電子ブック」の項目が出ます。VPN 接続必要)ので、あらためて本学所蔵を検索してみてください。

| Ī | 蔵書検索 | 他大学検索    | 同志社大学      | CiNii Articles | IRDB   | NDL Search |       |                  |
|---|------|----------|------------|----------------|--------|------------|-------|------------------|
| I | 簡易検索 | 詳細検索     | レビュー・タグを   | 含む             |        |            |       |                  |
|   |      |          |            |                |        |            |       | ₽ <sub>検</sub> : |
|   | 分類検索 | 雑誌タイトル!  | リスト   指定図書 | 新着案内   貸出ラ     | ンキング   | アクセスランキング  | ーレビュー | 覧                |
|   | 本学所蔵 | を検索するとき( | は、「蔵書検索」   | タブで検索実行し       | ,てください | ١,         |       |                  |

電子ジャーナル・電子ブックがある場合は、書誌詳細表示が以下のようになります。

| 書詞                    | 結細       | 2件目を書      | 長示(全3件)                                                                                                    |                                   |                                         |                |               | 日刷              |
|-----------------------|----------|------------|----------------------------------------------------------------------------------------------------|-----------------------------------|-----------------------------------------|----------------|---------------|-----------------|
| ■前の書誌                 |          |            | 情報の<br>Techno                                                                                                    | ▲検索結<br>科学と技術 =<br>ology Associa  | 果一覧へ戻る<br>The journal of Inforn<br>tion | nation Scie    | nce and       | 次の書誌▶           |
|                       |          |            | 雑誌<br>情報科当<br><sb00< td=""><td>单技術協会 V¢<br/>966090&gt;</td><td>ol. 37, no. 1 (1987.1)-</td><td> 情報科学</td><td>技術協会,</td><td>1987.</td></sb00<> | 单技術協会 V¢<br>966090>               | ol. 37, no. 1 (1987.1)-                 | 情報科学           | 技術協会,         | 1987.           |
|                       |          | ×          | 第合評価: 三3<br>第434カガ・ 巻約                                                                                                    | 「東東東                              | ゲーありません                                 |                |               |                 |
|                       |          | 1          | 王録ラジ・ 豆蘂<br>王利機能: 📗                                                                                                    | プックマーク                            | ◇タグ →出力 区                               | 3メール) 🧲        | 文献管3          | 里               |
|                       |          | •          | レビューを見る                                                                                                    | 5 ▶詳細情報                           | を見る                                     |                |               |                 |
|                       |          | 書          | 誌URL: https:                                                                                                    | //dwcopac.dwc.d                   | loshisha.ac.jp/webopac/SB               | 00966090       | 選想            | R               |
| 巻 <sup>₽</sup><br>10件 | うをクリッ    | クすると       | <b>竹蔵評細をみる</b>                                                                                                    | ことかできます                           | 0                                       |                |               |                 |
| No.                   | 所蔵館      | 配置場所       | 請求記号                                                                                                    |                                   | 卷号                                      | 年月次            | 購読状況          | アラート            |
| 0001                  | 女田図      | 雑誌コー<br>ナー | P014  J3                                                                                                    | 37-69, 70(1-5)                    |                                         | 1987-2020      | 受入継<br>続中     | 申込              |
| -                     | 7 > 11 - | 1          | モマゴ                                                                                                    | 5                                 | 参昭可能な雷子ジャ                               | ナル・雷           | ▲ このペ<br>子ブック | ージのTOPへ<br>があれば |
| 電                     | Fジヤ-     | ーナル        | <ul> <li>電子ノツ</li> </ul>                                                                                                    | 9                                 | この項目が出ます                                |                |               |                 |
| נע                    | ンクをクリ    | リックする。     | と外部リンクか                                                                                                    | ら本文を見るこ                           | とができます。                                 |                |               |                 |
|                       | リン・      | ク          |                                                                                                    |                                   | プラットフォーム                                |                |               |                 |
| 2007 -                | 6 month  | ns ago     | J-STAGE (<br>ely Availa                                                                                                    | Japan Science<br>ble Titles - Jap | &Technology Information                 | on Aggregat    | or, Elect     | ronic) Fre      |
|                       |          | このリ        | ンクをクリック                                                                                                    | クすると、本文                           | てが表示されます。                               |                | ▲ このべ         | ージのTOPへ         |
|                       |          | (VDN       | 培结心更 \\//                                                                                                    |                                   | )ろものけまテナわます                             | <del>(</del> ) |               |                 |

## 4. ILL 複写依頼画面

別タブで「ILL 複写依頼」画面が開きますので、依頼情報を入力します。 ※別タブが開きますので、ブラウザのポップアップブロックの設定を解除しておいてください。

| ILL複写依頼                                           |   |
|---------------------------------------------------|---|
| 資料の複写を依頼することができます。 김                              |   |
| <b>依頼情報入力</b> 依頼内容確認 依頼完了通知                       | ß |
| 依頼情報入力<br>以下の情報を入力し、「甲込」ホタンを押してくたさい。<br>*は必須項目です。 |   |
| 1. 以下の資料情報を入力(確認)してください。                          |   |

## 4-1.資料情報の入力

検索結果から一定の内容が入力欄にセットされますので、確認いただくとともに、必要な情報を入力してく ださい。

(雑誌の場合)論文名、論文著者名、巻号、ページ等

依頼情報入力

以下の情報を入力し、「申込」ボタンを押してください。 \*は必須項目です。

1. 以下の資料情報を入力(確認)してください。

| <mark>*</mark> 論文名: | [                                |                        |              |         |
|---------------------|----------------------------------|------------------------|--------------|---------|
| * 論文著者名:            |                                  |                        | )            |         |
| 書誌事項:               | 同志社女子大学大学院文学研究<br>社女子大学大学院文学研究科, | 科紀要 / 同志社女子大学<br>2001. | [編] 創刊号 (平13 | 3.3) 同志 |
| * 巻号 :              |                                  | ISSN                   | (18849296    |         |
| * ページ:              |                                  | 出版年(西暦)                | :            |         |
| 書誌典拠:               | OPAC                             | 所蔵典拠                   | :            |         |
| 書誌ID :              | SB00954046                       |                        |              |         |

# (図書の場合)章タイトル等、ページ

#### 依頼情報入力

以下の情報を入力し、「申込」ボタンを押してください。 \*は必須項目です。

1. 以下の資料情報を入力(確認)してください。

| 章タイトル等: |                                                   |                              |                     |
|---------|---------------------------------------------------|------------------------------|---------------------|
| 書誌事項:   | Shakespeare production:50<br>production 50周年記念行事実 | )年の歩み 同志社女子大学<br>行委員会, 2000. | 学英語英文学科 Shakespeare |
| 巻号:     |                                                   | ISBN :                       |                     |
| ページ:    |                                                   | 出版年(西暦):                     |                     |
| 書誌典拠:   | OPAC                                              | 所蔵典拠:                        | )                   |
| 書誌ID:   | BB00507101                                        |                              |                     |

4-2. 依頼者情報の入力

個人情報部分は図書館システム登録情報が自動でセットされます。 郵便番号、住所の欄にはご本人が受取可能な郵送先のものを記入してください(必須)。 連絡先の電話番号を入力してください。

| 2. 以下の依頼者                       | 皆情報を入力(確認)してください。                                                         |                    |                  |
|---------------------------------|---------------------------------------------------------------------------|--------------------|------------------|
|                                 |                                                                           |                    | 個人情報は図書館システム登録情報 |
| 利用者ID:                          |                                                                           | 氏名:                | が自動でセットされます。     |
| 利用者区分:                          | /                                                                         |                    |                  |
| 依頼件数:                           | 1件                                                                        | 有効期限日:             |                  |
| 所属館:                            |                                                                           |                    |                  |
| 確認メールを受信す                       | 「るメールアドレスを設定してください                                                        | , ) <sub>o</sub>   |                  |
|                                 | <ul> <li>● 通常メール</li> <li>○ 携帯メール</li> <li>※携帯メールを指定した場合は携帯サイス</li> </ul> | 〔に合わせて確認メールを送信します。 |                  |
| ● * E-mail :                    | ×                                                                         |                    |                  |
| ○ ※E-mailの変更:                   |                                                                           |                    |                  |
| ※E-mail (確認) :                  |                                                                           |                    |                  |
| 郵便番号:                           |                                                                           |                    | こ本人か党取可能な郵送先の郵便番 |
| 住所:                             |                                                                           |                    | 号・住所を入力してください。   |
| ● * 連絡先:                        | ~                                                                         |                    |                  |
| <ul> <li>〇 上記以外の連絡先:</li> </ul> |                                                                           |                    |                  |

4-3. 申込ボタンを押す

内容を再度確認し、申込ボタンをクリックしてください。 複写物郵送サービスにおいて「速達」は取り扱いま せん。「速達」を選択しても普通郵便で送付しますのでご注意ください。

| 3. 以下の依頼情報を入力(確認)してください                                   | , <b>\</b> _                        |
|-----------------------------------------------------------|-------------------------------------|
| 資料種別:雑誌<br>復写種別: 電子複写 ▼<br>申込館:女今図<br>カラーコピー:○希望する ●希望しない | サービス種別:複写<br>送付方法:<br>申込日:2020/5/14 |
| 4. 通信欄<br>備老 · 〔                                          |                                     |
| ) • <                                                     | ▲ このページのTOPへ                        |
| ф                                                         | 这                                   |

これで申込完了です。